For a consent authority reviewer to access a BOAMS case, they require an account (set up by emailing <u>bam.support@environment.nsw.gov.au</u>).

## The assessor must add the reviewer as a consent authority or Council member case party before submitting it in BOAMS.

Step 1 In the parent case go to case parties and select NEW button.

| Additional Information         |  |                                        | Oredit Record | ording (5)         |          |                       |                  |
|--------------------------------|--|----------------------------------------|---------------|--------------------|----------|-----------------------|------------------|
| Subject                        |  | Status                                 |               |                    | C IN T   | 6                     |                  |
| Assessor case party fields PW  |  | In-Progress                            |               | Credit Credit      | Credit I | Commo                 |                  |
| Description                    |  | Contact Person on Register             |               | CR-74              | Ecosyste |                       | •                |
|                                |  |                                        |               | CR-74              | Species  | White-b               | •                |
| Contact Name<br>EABAM ASSESSOR |  | Pending credits to appear on Register? |               | CR-74              | Species  | Square-t              |                  |
| DA Number                      |  | Last Lindated by Assesses              |               | CR-74              | Species  | Large Be              | •                |
| DA Number                      |  | Last opdated by Assessor               |               | CR-74              | Species  | Barking               | •                |
| Credit Outcome                 |  | Case Party Definitions<br>Click        |               |                    |          | V                     | 'iew All         |
|                                |  |                                        |               | 👔 Case Partie      | s (2)    | 1                     | <mark>lew</mark> |
|                                |  |                                        |               | Party ID Full Name | Role     | Account               |                  |
|                                |  |                                        |               | CP-23 EABAM        | Assessor | EABAM<br>ASSESSO<br>R |                  |
|                                |  |                                        |               |                    |          |                       |                  |

Step 2 Click on Consent Authority member (e.g. if DPIE-BCD reviewer such as North West Regional Planning team) or Council member (if Local Government reviewer such as Lake Macquarie City Council), then select the NEXT button

View All

| Subject<br>Assessor case party fields f | Status<br>PW In-Progress |                          | Credit Credit | Credit T   | Comm           |
|-----------------------------------------|--------------------------|--------------------------|---------------|------------|----------------|
| Description                             | 1                        | New Case Party           |               | Ecosyste   |                |
|                                         |                          | -                        |               | Species    | White-         |
| EABAM ASSESSOR                          |                          |                          |               | Species    | Square         |
|                                         | Colort a record to me    |                          |               | Species    | Large E        |
|                                         | Select a record type     | Individual Landbolder    |               | Species    | Barkin         |
| Credit Outcome                          |                          |                          |               |            |                |
|                                         | 0                        | Assessor                 |               |            |                |
|                                         | 0                        | Authorised Person        |               |            |                |
|                                         | 0                        | Consent Authority Member | r             | ties (2)   |                |
|                                         | 0                        | Contact Person           |               |            |                |
|                                         | 0                        | Corporation Landholder   | a             | me Role    | Accour         |
|                                         | ۲                        | Council Member           |               | 4 Assessor | EABAN<br>ASSES |
|                                         | 0                        | Credit Buyer             |               |            | R              |
|                                         | 0                        | Interest Holders         | c             | od Landhol | phil wo        |
|                                         |                          |                          |               |            |                |
|                                         |                          |                          |               |            |                |
|                                         |                          | Car                      | ncel Next     | es (0)     |                |
|                                         |                          |                          |               |            |                |

Step 3 Start typing the council or individual reviewer name in the search contacts field. If the name does not appear in the drop down below the search field, they may not have set up an account and will need to request one to be set up. Some Councils and consent authorities have set up generic email accounts (e.g. Bonny Lagoon Council, or North West-BCD Planning team) whilst others have chosen to use individual officer email accounts. Check

with your reviewer what type of account they have set up. Select the appropriate account from the drop down list and press the SAVE button.

|                                                                                                    |                                                                                                    |             |                                                                                                    |                                                                                  |                                                                                                    | Specie                                                                                                    | 5   |
|----------------------------------------------------------------------------------------------------|----------------------------------------------------------------------------------------------------|-------------|----------------------------------------------------------------------------------------------------|----------------------------------------------------------------------------------|----------------------------------------------------------------------------------------------------|----------------------------------------------------------------------------------------------------|-----|
|                                                                                                    | New Case Party                                                                                                    | Council Mem | ber                                                                                                    |                                                                                  |                                                                                                    |                                                                                                    |     |
|                                                                                                    |                                                                                                    |             |                                                                                                    |                                                                                  |                                                                                                    |                                                                                                    |     |
| Council Member Details                                                                                                    |                                                                                                    |             |                                                                                                    |                                                                                  |                                                                                                    |                                                                                                    |     |
|                                                                                                    |                                                                                                    | • -         |                                                                                                    |                                                                                  |                                                                                                    |                                                                                                    |     |
| * Name                                                                                                    | 0                                                                                                    | * Case      |                                                                                                    |                                                                                  |                                                                                                    |                                                                                                    |     |
| <mark>. 9</mark> .                                                                                                    | ~                                                                                                    | 00025734    |                                                                                                    |                                                                                  |                                                                                                    | ×                                                                                                    |     |
| Test Council<br>Bonny Lagoon Council                                                                                                    |                                                                                                    |             |                                                                                                    |                                                                                  |                                                                                                    |                                                                                                    |     |
|                                                                                                    |                                                                                                    |             |                                                                                                    |                                                                                  |                                                                                                    |                                                                                                    |     |
|                                                                                                    |                                                                                                    |             | Cancel                                                                                                    | Save                                                                             | & New                                                                                                    | Savo                                                                                                    |     |
|                                                                                                    |                                                                                                    |             | Cancer                                                                                                    | Jave                                                                             | anew                                                                                                    | Jave                                                                                                    |     |
|                                                                                                    |                                                                                                    |             |                                                                                                    |                                                                                  |                                                                                                    |                                                                                                    |     |
| evelopment in-Progress                                                                                                    |                                                                                                    |             |                                                                                                    |                                                                                  |                                                                                                    |                                                                                                    |     |
| Additional Information<br>Subject                                                                                                    | Status<br>In-Progress                                                                                                    |             | Credit                                                                                                    | edit Reco<br>Credit                                                              | rding (5)<br>Credit T                                                                                                    | Commo                                                                                                    |     |
| Additional Information Subject Assessor case party fields PW Description                                                                            | Status<br>In-Progress<br>Contact Person on Register                                                                                |             | Credit<br>CR-74                                                                                                    | edit Reco<br>Credit                                                              | rding (5)<br>Credit T<br>Ecosyste                                                                                                    | Commo                                                                                                    |     |
| Additional Information<br>Subject<br>Assessor case party fields PW                                                                                  | Status<br>In-Progress<br>Contact Person on Register<br>Pending credits to appear on                                                | 2.exister2  | Credit<br>CR-74<br>CR-74                                                                                                    | edit Reco<br>Credit                                                              | Credit T<br>Ecosyste<br>Species                                                                                                    | Commo<br>White-b                                                                                                   |     |
| Additional Information<br>Subject<br>Assessor case party fields PW<br>Description<br>Contact Name<br>EABAM ASSESSOR                                 | Status<br>In-Progress<br>Contact Person on Register<br>Pending credits to appear on I                                              | Register?   | © Credit<br>CR-74<br>CR-74<br>CR-74<br>CR-74                                                                                                    | edit Reco<br>Credit                                                              | Credit T<br>Credit T<br>Ecosyste<br>Species<br>Species                                                                                                    | Commo<br>White-b<br>Square-t                                                                                       |     |
| Additional Information<br>subject<br>Assessor case party fields PW<br>Description<br>Contact Name<br>EABAM ASSESSOR<br>DA Number                    | Status<br>In-Progress<br>Contact Person on Register<br>Pending credits to appear on I<br>Last Updated by Assessor                  | Register?   | Credit<br>CR-74<br>CR-74<br>CR-74<br>CR-74<br>CR-74                                                                                                    | edit Reco<br>Credit                                                              | rding (5)<br>Credit T<br>Ecosyste<br>Species<br>Species<br>Species                                                                                                    | Commo<br>White-b<br>Square-t<br>Large Be<br>Barking                                                                |     |
| Additional Information<br>subject<br>Assessor case party fields PW<br>Description<br>Contact Name<br>Contact Name<br>Contact Name<br>Credit Outcome | Status In-Progress Contact Person on Register Pending credits to appear on Last Updated by Assessor Case Party Definitions Citate  | Register?   | Credit<br>CR-74<br>CR-74<br>CR-74<br>CR-74<br>CR-74                                                                                                    | edit Reco<br>Credit                                                              | rding (5)<br>Credit T<br>Ecosyste<br>Species<br>Species<br>Species<br>Species                                                                                                    | Commo<br>White-b<br>Square-t<br>Large Be<br>Barking<br>V                                                           | iew |
| Additional Information Subject Assessor case party fields PW Description Contact Name EABAM ASSESSOR DA Number Credit Outcome                       | Status In-Progress Contact Person on Register Pending credits to appear on I Last Updated by Assessor Case Party Definitions Click | Register?   | Credit<br>CR-74<br>CR-74<br>CR-74<br>CR-74<br>CR-74                                                                                                    | edit Reco<br>Credit                                                              | rding (5)<br>Credit T<br>Ecosyste<br>Species<br>Species<br>Species                                                                                                    | Commo<br>White-b<br>Square-t<br>Large Be<br>Barking<br>V                                                           | iew |
| Additional Information<br>subject<br>Assessor case party fields PW<br>Description<br>Contact Name<br>EABAM ASSESSOR<br>DA Number<br>Credit Outcome  | Status In-Progress Contact Person on Register Pending credits to appear on I Last Updated by Assessor Case Party Definitions Click | Register?   | Image: Credit         CR-74         CR-74 | edit Reco<br>Credit                                                              | rding (5)<br>Credit T<br>Ecosyste<br>Species<br>Species<br>Species<br>Species<br>s (3)                                                                                                    | Commo<br>White-b<br>Square-t<br>Large Be<br>Barking<br>V                                                           | iew |
| Additional Information Subject Assessor case party fields PW Description Contact Name EABAM ASSESSOR DA Number Credit Outcome                       | Status In-Progress Contact Person on Register Pending credits to appear on I Last Updated by Assessor Case Party Definitions Click | Register?   | Image: Credit         CR-74         CR-74 | edit Reco<br>Credit<br>se Parties<br>Full Name                                   | rding (5)<br>Credit T<br>Ecosyste<br>Species<br>Species<br>Species<br>Species<br>Species<br>Species                                                                                                    | Commo<br>White-b<br>Square-t<br>Large Be<br>Barking<br>V<br>Account                                                | iew |
| Additional Information<br>subject<br>Assessor case party fields PW<br>Description<br>Contact Name<br>EABAM ASSESSOR<br>DA Number<br>Credit Outcome  | Status In-Progress Contact Person on Register Pending credits to appear on I Last Updated by Assessor Case Party Definitions Click | Register?   | Image: Credit         CR-74         CR-74 | edit Reco<br>Credit<br>se Parties<br>Full Name<br>EABAM                          | rding (5)<br>Credit T<br>Cosyste<br>Species<br>Species<br>Species<br>Species<br>Species<br>Species<br>Species<br>Species<br>Species<br>Species                                                                                                    | Commo<br>White-b<br>Square-t<br>Large Be<br>Barking<br>V<br>Account<br>EABAM<br>ASSESSO<br>R                       | iew |
| Additional Information Subject Assessor case party fields PW Description Contact Name EABAM ASSESSOR DA Number Credit Outcome                       | Status In-Progress Contact Person on Register Pending credits to appear on I Last Updated by Assessor Case Party Definitions Click | Register?   | Image: Credit         CR-74         CR-74 | edit Reco<br>Credit<br>se Parties<br>Full Name<br>EABAM<br>phil wood             | rding (5)<br>Credit T<br>Ecosyste<br>Species<br>Species<br>Specis<br>Species<br>Species<br>Species<br>Species<br>Species<br>Species<br>Species<br>Speci | Commo<br>White-b<br>Square-t<br>Large Be<br>Barking<br>V<br>Account<br>EABAM<br>ASSESSO<br>R<br>phil wood          |     |
| Additional Information Subject Assessor case party fields PW Description Contact Name EABAM ASSESSOR DA Number Credit Outcome                       | Status In-Progress Contact Person on Register Pending credits to appear on Last Updated by Assessor Case Party Definitions Click   | Register?   | CP-23                                                                                                    | edit Reco<br>Credit<br>se Parties<br>Full Name<br>EABAM<br>phil wood<br>Ms. Test | rding (5)<br>Credit T<br>Ecosyste<br>Species<br>Species<br>Species<br>(3)<br>cost<br>Assessor<br>Landhol                                                                                                    | Commo<br>White-b<br>Square-t<br>Large Be<br>Barking<br>V<br>Account<br>EABAM<br>ASSESSO<br>R<br>Phil wood<br>Bonny |     |

## The assessor must submit the case

Step 4 Ensure the BAM calculations are saved and child case status is finalised. On the parent case page click the Submit to Consent Authority button in the top right corner.

| CASES TRAININGS HOW TO -                 |                                        |      |                   | 1 the            | and the second second sec |      |
|------------------------------------------|----------------------------------------|------|-------------------|------------------|----------------------------------------------------------------------------------------------------|------|
| Case                                     |                                        | Edit | Croate Accessment | Submitto Concor  | at Authority                                                                                                    |      |
| 00025734                                 |                                        | Edit | Create Assessment | Submit to Conser | nt Authonity                                                                                                    | Ţ    |
| Type Status<br>Development In-Progress   |                                        |      |                   |                  |                                                                                                    |      |
| Additional Information                   |                                        |      | O Credit R        | ecording (5)     |                                                                                                    |      |
| Subject<br>Assessor case party fields PW | Status<br>In-Progress                  |      | Credit Credi      | t Credit T       | Commo                                                                                                    |      |
| Description                              | Contact Person on Register             |      | CR-74             | Ecosyste         |                                                                                                    | T    |
|                                          |                                        |      | CR-74             | Species          | White-b                                                                                                    |      |
| Contact Name                             | Pending credits to appear on Register? |      | CR-74             | Species          | Square-t                                                                                                    | -    |
| DA Number                                |                                        |      | CR-74             | Species          | Large Be                                                                                                    |      |
| DA Number                                | Last opuated by Assessor               |      | CR-74             | Species          | Barking                                                                                                    |      |
| Credit Outcome                           | Case Party Definitions<br>Click        |      |                   |                  | V                                                                                                    | liew |
|                                          |                                        |      | 🚺 Case Pa         | rties (3)        | N                                                                                                    | New  |
|                                          |                                        |      | Party ID Full N   | ame Role         | Account                                                                                                    |      |
|                                          |                                        |      | CP-23 EABA        | M Assessor       | EABAM<br>ASSESSO<br>R                                                                                                    |      |
|                                          |                                        |      | CP-23 phil w      | ood Landhol      | phil wood                                                                                                    |      |
|                                          |                                        |      | CP-23 Ms. Te      | est Council      | Bonny<br>Lagoon                                                                                                    |      |

The case is now accessible to the reviewer. They will receive a notification to their account email.

## For the assessor to make changes requested by a reviewer, the reviewer must send the case back to the assessor

Step 5 The reviewer selects the "send back to assessor" button on the parent case page.

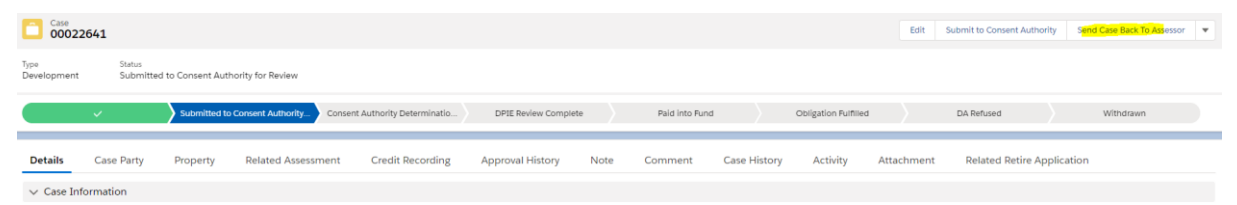

- 1. This automatically reverts the status of the parent case back from "Submitted" to "In Progress". The child case status may still be "finalised" until the assessor re-opens BAMC (when it will revert back to "In Progress").
- 2. Step 6 The assessor opens BAM-C

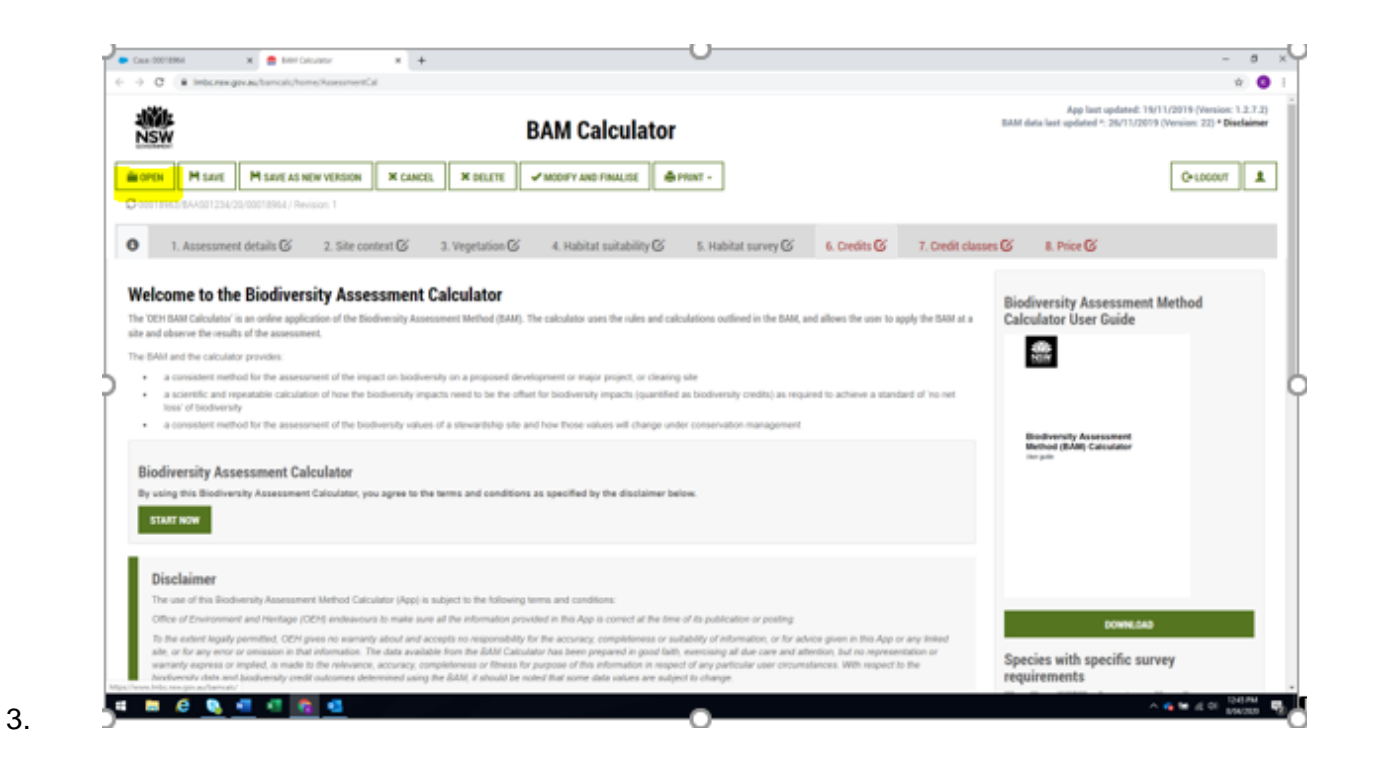

Step 7 To preserve the original assessment, in BAM-C the assessor should select "Save as a new version".

| NSW                                                                                                    | BAM Calculator                                                                                                    | App list updated. 1911/2019 (Newsen: 1.2.)<br>82MI data last updated * 26/11/2019 (Newsen: 22) * Disclar                                                                                                    |
|----------------------------------------------------------------------------------------------------|----------------------------------------------------------------------------------------------------|----------------------------------------------------------------------------------------------------|
| EOPEN MISSUE MISSUE AS NEW VER                                                                                                    | оон ж силсе: ж оп.ете жисону ино гани, се 🏘 малт -                                                                                                    | O-LOCOUT                                                                                                    |
| AND TANKS BARANCE TANK AND TANKS INCOME.                                                                                                    |                                                                                                    |                                                                                                    |
| 1. Assessment details 🕼 2. S                                                                                                    | Re context 🕲 3. Vegetation 🕲 4. Habitat subability 🕲 1. Habitat survey 🕲 6. Ceedits 🕲 7. Cee                                                                                                    | ilt classes G II. Price G                                                                                                    |
| alcome to the Diadiuscrity /                                                                                                    | Assessment ColorInter                                                                                                    |                                                                                                    |
| elcome to the blouwersity /                                                                                                    | ASSESSMENT CANCULATOR                                                                                                    | Biodiversity Assessment Method                                                                                                    |
| and aborton the onsults of the association.                                                                                                    |                                                                                                    |                                                                                                    |
| DAVA and the validation provides                                                                                                    |                                                                                                    | NEW                                                                                                    |
| <ul> <li>a cannot extract to the assessment of</li> </ul>                                                                                                    | the impact on buildwends on a proposed development or major project, or Unarray side                                                                                                    | a second second s |
| <ul> <li>a scientific and repeatable calculation of ter<br/>least of histocenter</li> </ul>                                                                                                    | whe hadowark equats need to be the officer for book-easily reparts (quantified as book-easily contra) as required to achieve a standard of view                                                                                                    | 15                                                                                                    |
| · A consistent mellion for the inconstant of                                                                                                    | The built-wride values of a generalizing site and here Prese solute will change under subservation management                                                                                                    |                                                                                                    |
| · · · · · · · · · · · · · · · · · · ·                                                                                                    |                                                                                                    |                                                                                                    |
|                                                                                                    |                                                                                                    | Method (SAM) Calculator                                                                                                    |
| Biodiversity Assessment Calculat                                                                                                    | 57                                                                                                    | Bedremity Associated<br>Netliod (BAN) Calculator<br>Inc. pm                                                                                                    |
| Biodiversity Assessment Calculat                                                                                                    | DF<br>nta: you spree to the terms and conditions as opecified by the ductainer below                                                                                                    | Bedrevely Assessment<br>Method (MAR) Calculator<br>Inn pm                                                                                                    |
| Biodiversity Assessment Calculat                                                                                                    | DF<br>stor, you agree to the terms and conditions as specified by the disabatmar below.                                                                                                    | Bedrandy Assessment<br>Method (MAR) Carutator<br>Inn per                                                                                                    |
| Sindiversity Assessment Calculat<br>Is using the Biodiversity Assessment Calcul<br>STATENCY                                                                                                    | DF<br>disc, you agree to the terms and conditions as specified by the disclaimer below.                                                                                                    | Bookerstyl, Asamsterit<br>Method (MAR) Carutator<br>Inn pin                                                                                                    |
| Sindiversity Assessment Calculat<br>Is using the Bodiversity Assessment Calcul<br>Statistics                                                                                                    | DF<br>stor, you spree to the serves and conditions as opecified by the disabilities below.                                                                                                    | Bookersty Assessment<br>Method (MAR) Caradaan<br>Inn an                                                                                                    |
| iodiversity Assessment Calculat<br>uning the Biothersty Assessment Calculat<br>statistics<br>Disclaimer                                                                                                    | DF<br>mur, you agree to the terms and conditions as specified by the disclaimer below.                                                                                                    | Beddiversity Assessment<br>Method (MAR) Calculator<br>are pro-                                                                                                    |
| Indiversity Assessment Calculat<br>states for Biofeenty Assessment Calculat<br>STATION<br>Disclaimer<br>The set of the Biofeenty Assessment Metro<br>Other of States and States (Section 2014) on                                                                                                    | OF<br>Inter, you spree to the terms and conditions as specified by the disclaims below.<br>In Consumer Vegal is subject to the following terms and conditions:<br>Internet to east own of the interneting prevaled in the Age is conset of the total of the pate of the patentice or pasting.                                                                                                    | Biodeward, A sensative<br>Minima (BAN) Caravanie<br>Inc. p.in                                                                                                    |
| Biodiversity Assessment Calculat<br>to using the Biodiversity Assessment Calculat<br>Statisment<br>Disclaimer<br>Disc of the Biodiversity Assessment Method<br>Differ of Zonement and Pincinge (DD) are re-                                                                                                    | DF<br>face, you agree to the terms and canditions as opecified by the disatomac below.<br>of Canadatory (App) is support to the following terms and canditans;<br>disasses to ease sole of the interventing prevaled in this App in consol of the time of the publication or public<br>eases and the intervention prevaled in this App in consol of the time of the publication or public<br>eases and the intervention prevaled in this App in consol of the time of the publication or public<br>eases and the intervention of the intervention for the exercise completiones in calculation of the above on the App in any free                                                                                                    | Biodinesti A sensanar<br>Minina (BAN) Catavator<br>Inn por                                                                                                    |
| Siddiversity Assessment Calculat<br>to using the B-othershy Assessment Calculat<br>Statistics<br>Statistics<br>Disclaimer<br>The use of the Wednershy Assessment Mark<br>Office of Zommennet and Printiger (OCH are<br>by the wheth Agardy permitted, OCH are are<br>weather of users or sensing to the Atlan-<br>mennet of users or sensing to the Atlan-<br>mennet of users or sensing to the Atlan-<br>mennet of users or sensing to the Atlan-<br>mennet of users of the Atlantic States of the Atlan-<br>mennet of users of the Atlantic States of the Atlantic<br>States of the Atlantic States of the Atlantic<br>method of users of the Atlantic States of the Atlantic<br>method of the Atlantic States of the Atlantic<br>States of the Atlantic States of the Atlantic<br>States of the Atlantic<br>States of the Atlantic States of the Atlantic<br>States of the Atlantic States of the Atlantic<br>States of the Atlantic States of the Atlantic<br>States of the Atlantic States of the Atlantic<br>States of the Atlantic States of the Atlantic States of the Atlantic<br>States of the Atlantic States of the Atlantic<br>States of the Atlantic<br>States of the Atlantic States of | OF<br>Inter, you agree to the terms and conditions as specified by the disclaimed below<br>of Samulater Heppi is subject to the following terms and conditions:<br>interact to make over all for efformator provedul in the Age in control of the lotes of the publication of pasting<br>accounts during the statement of the efformator provedul in the Age in control of the lotes of the publication of pasting<br>accounts during the statement of the efformator provedul in the Age in control of the lotes of the publications of pasting<br>accounts during the statement of the efformator provedul in the Age in control of the lotes of the publications of pasting<br>accounts during the statement of the statement of the accounts provided in the lotes of the publication of the statement of the statement of the statement of the statement of the statement of the statement of the publication of the statement of the statement of t | Bookersty Assessment<br>Memory (MAR Canadana<br>In an<br>Open Canadana<br>Species with specific survey<br>requirements                                                                                                    |

Step 8 The assessor makes the requested changes in this new version. The new version must then be saved to keep this revision.

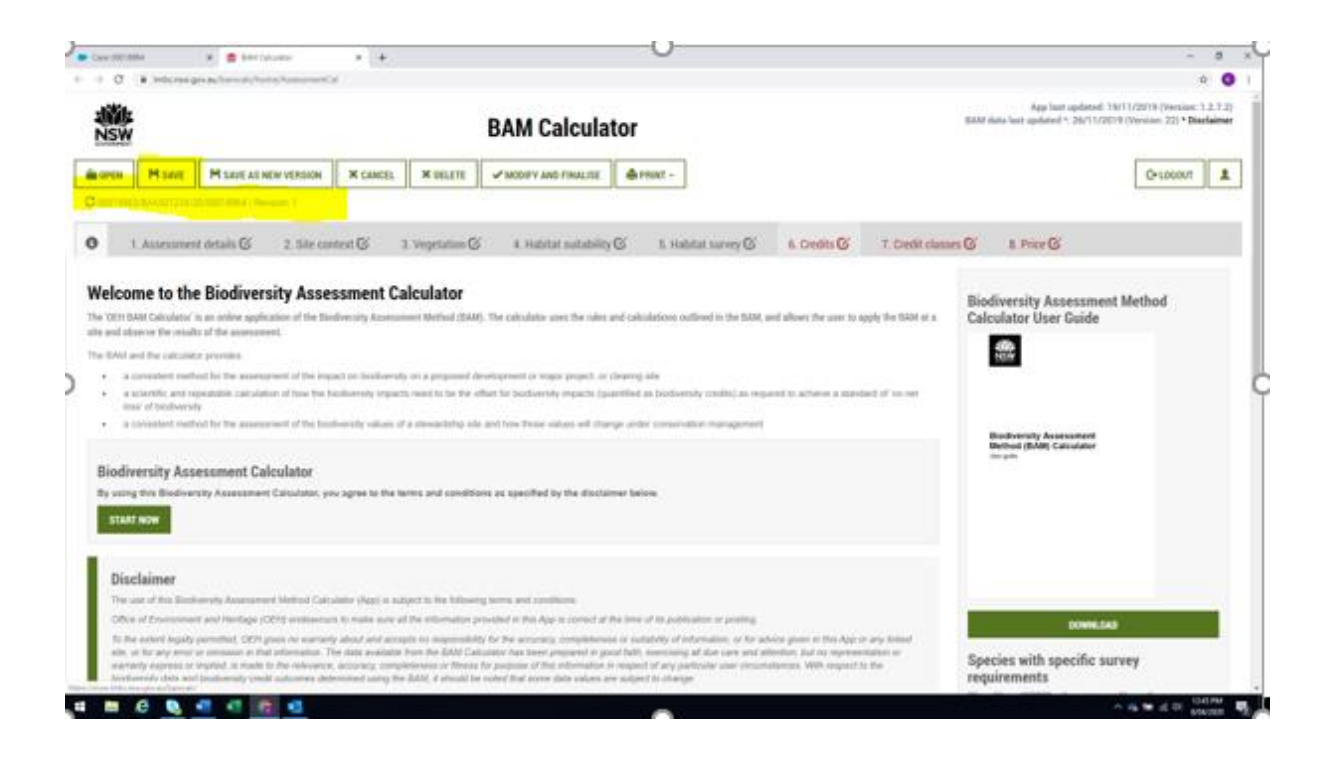

To access the revisions on subsequent log ins, click on the "Open" button.

4.

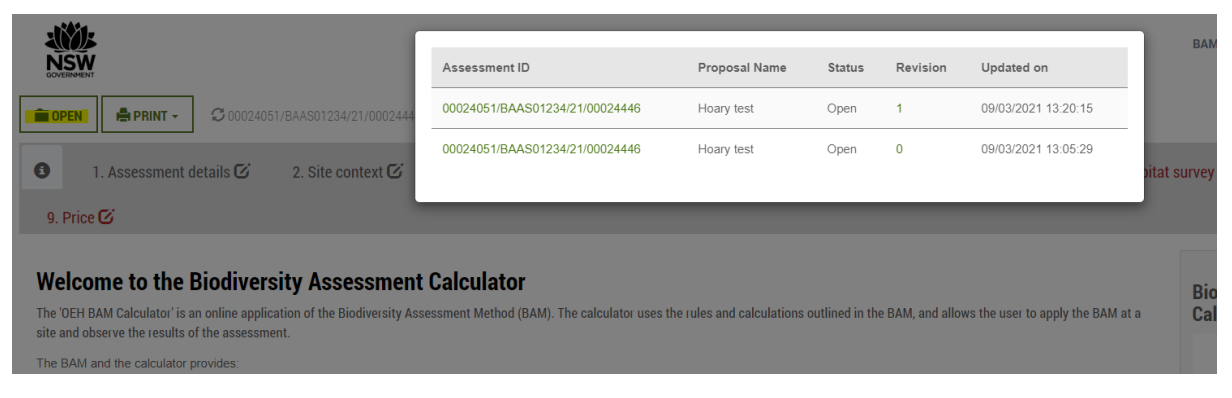